- 3. Choisissez Gestion des ressources
- 4. Dans le menu Affichage, choisissez *Plus d'affichage...*
- 5. Choisissez Répartition des ressources
- 6. Cliquez sur Appliquer
- 7. Dans la barre d'outils Gestion des ressources, cliquez sur le bouton Atteindre la surutilisation suivante
- 8. Dans le volet supérieur, examinez l'échelle de temps pour identifier les jours où le Rédacteur est surutilisé durant la semaine du 27 juillet
- 9. Dans le volet supérieur, cliquez deux fois sur la ressource Rédacteur
- 10. Si nécessaire, cliquez 2 fois sur l'onglet Général
- 11. Sélectionnez le contenu de la boîte Unités maximales disponibles

13. Examinez la ressource Rédacteur

12. Tapez 200 et cliquez sur OK.

L'affichage Répartition des

ressources paraît.

La premier bloc de surutilisations de la ressource Rédacteur paraît à l'écran.

Durant la semaine du 27 juillet, des surutilisations sont visibles de mardi à vendredi. Le 16 signifie que le Rédacteur travaille un total de seize heures chacune de ces journées.

La boîte de dialogue Informations sur la ressource surgit.

La boîte de dialogue Informations sur la ressource se ferme.

Le Rédacteur n'est plus en surutilisation parce qu'on a ajouté une autre unité à la liste des ressources.

- 14. Dans le volet supérieur, sélectionnez la ressource Éditeur
- 15. Trouvez une surutilisation pour la ressource Éditeur
- 16. Examinez les dates des surutilisations, ainsi que les tâches en cause

Le mardi de la semaine du 10 août 1998 affiche une surutilisation pour les tâches Modification et Corrections.